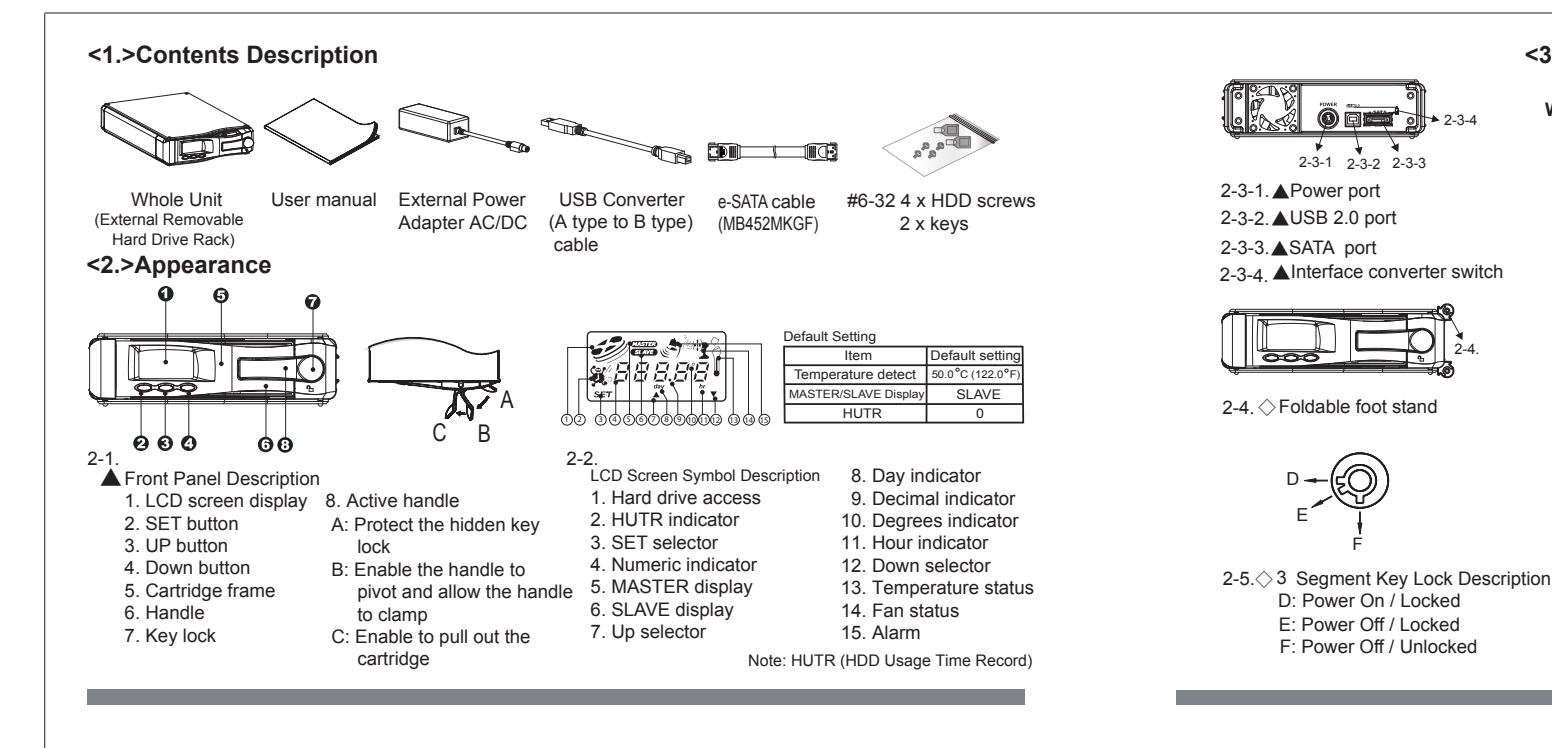

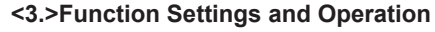

When power is turned on the LCD screen displays the following:

- HDD mode : SLAVE(Default Setting)
- Surrounding : temperature if at 30.6°C
- Press the ( $\blacktriangle$ ) of  $\nabla$ ) button, the LCD displays shows alternating the following modes: Temperature Detection Setting →HUTR Display

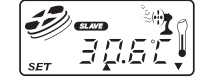

- 3-1. Temperature Detection and °C/ °F Settings a. From main display, press "SET" button to enter temperature °C/°F setting mode and display the following :
  - Press( $\blacktriangle$ ) button or( $\nabla$ ) button to switch the °C  $\rightarrow$  °F ° $\Theta$ Press "SET" button to confirm your choice

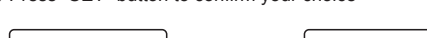

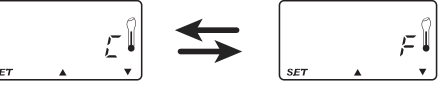

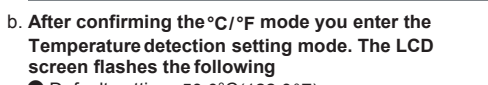

Default setting : 50.0°C(122.0°F)

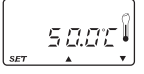

- c. If setting temperature at 55.0°C(131.0°F), the LCD will display the following:
- Press hold the "SET" button for more than 3 seconds, and the alarm buzzer will sound"BEEP" twice as confirmed choice. If sound "BEEP" is less than twice. it is not a confirmed choice.

Remark: If LCD screen does not return to Main Display, stop operation for 15 seconds, the LCD will then automatically return to the Main Display and the original temperature detection setting will be cancelled.

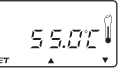

3-2, HUTR Display To enter the HUTR mode. The hour signal is displayed as below:

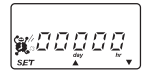

3-3.HDD Access Display: If HDD is reading or writing, HDD access signal displays the below:

*]* ↔ *'*]

3-4.Overheating Alarm: If the alarm temperature is set to 50.0°C(122.0°F) and the detected temperature is higher the LCD displays the following:

- HDD access and Fan signals are displayed.
- Temperature and alarm buzzer signals will
- continuously flash.

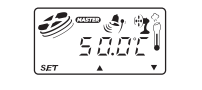

## 3-5. Fan Fail Alarm

If the fan fails or is disconnected, the LCD displays the followina:

HDD access signal is displayed.

• Fan and alarm buzzer signals will continuously flash. Remark: Buzzer and alarm symbol are disable by pressing any buttons located at the front panel.

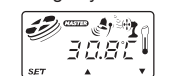

<4.>Installation Guide

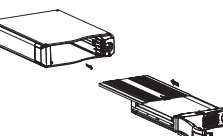

4-1.Pull the active handle of the tray until segment C (refer to 2-1-8). Press the adjoining section of the active handle and handle pulling the handle to remove the trav from the external housing. Push the release latch to remove the top cover by sliding backwards.

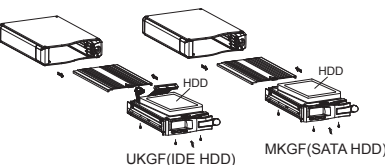

4-2. Place the HDD inside the tray and connect the interface and power connectors to the HDD. Secure the HDD to the tray using the screws provided (check the accessory bag). Place the top cover back to the tray. Slide forward to secure.

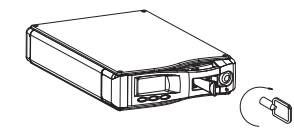

4-3.Insert the tray into the external housing and close the handle.Use the miniature key provided to secure the handle.( refer to 2-5 )

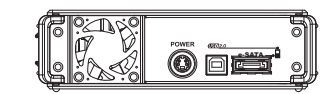

4-4.For external USB2.0 interface, place the switch on the top position.for e-SATA interface, place the switch on the bottom position.

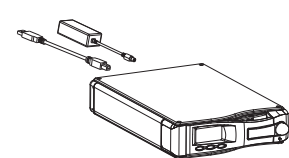

4-5. Connect the interface and power connectors to the external housing and to the source.

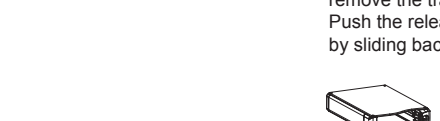